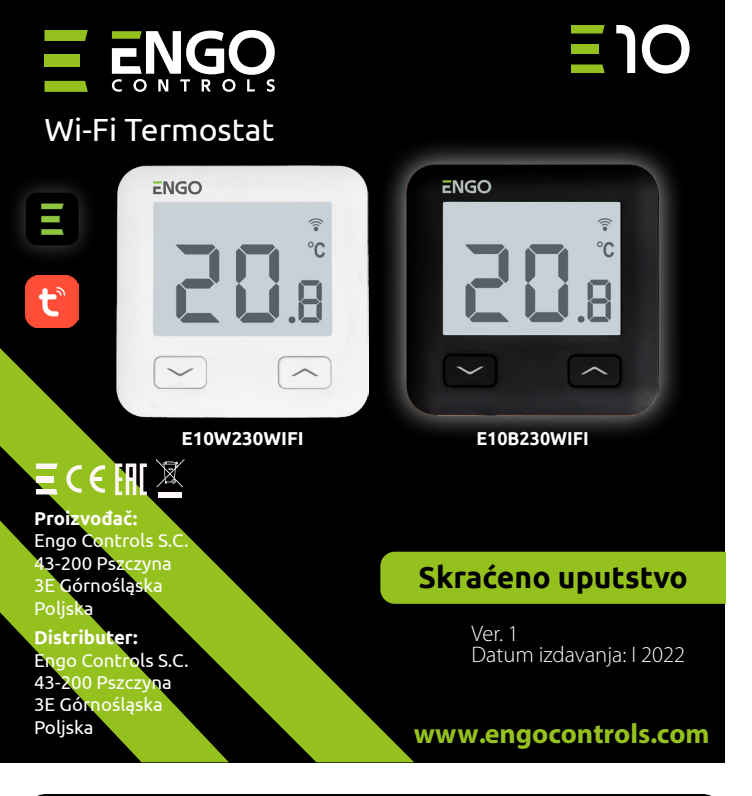

E10 je žičani termostat temperature sa WiFi i Bluetooth modulom. Omogućuje ekonomično i ekološko upravljanje svakom vrstom grejanja. Obezbeđuje daljinsku kontrolu sistema grejanja koristeći aplikaciju ENGO Controls/Tuya Smart. Ima pregledan meni i više korisnih funkcija. Programiranje E10 je mnogo jednostavno i omogućuje podešavanje vremenskog perioda ritma dana korisnika. Model je dostupan u bojama beloj i crnoj.

#### Usklađenost proizvoda

Proizvod je uskladen sa sledećim direktivama EU: 2014/53/EU, 2011/65/EU

# Tehnički podaci

| Napajanje               | 230V AC 50 Hz                                          |
|-------------------------|--------------------------------------------------------|
| Maks. opterećenje       | 3(1)A                                                  |
| Raspon regulacije temp. | 1,0°C do 45,0°C                                        |
| Tačnost merenja temp.   | 0,1°C                                                  |
| Upravljački algoritam   | TPI ili Histereza (od 0.1°C do 0.5°C)                  |
| Komunikacija            | WiFi 2,4 GHz                                           |
| Ulaz S1 - S2            | temperatura poda<br>ili merenje temperature vazduha    |
| Upravljački izlaz       | NO/COM (beznaponski)                                   |
| Stepen zaštite          | IP30                                                   |
| Dimenzije               | 86 x 86 x 39 mm<br>(14 mm nakon montaže u kutiji Φ 60) |

## Šeme povezivanja AC 230V a) Šema povezivanja ι termostata sa gasnim kotlom ) CON E10W230WIFI Т C E10B230WIFI NO AC 230V b) Šema povezaivanja sa pumpom / aktuatorom E10W230WIFI COM Т MAX E10B230WIFI 16 (5) A c) Šema povezivanja sa centralom E10W230WIFI Т E10B230WIFI COM N L SL1

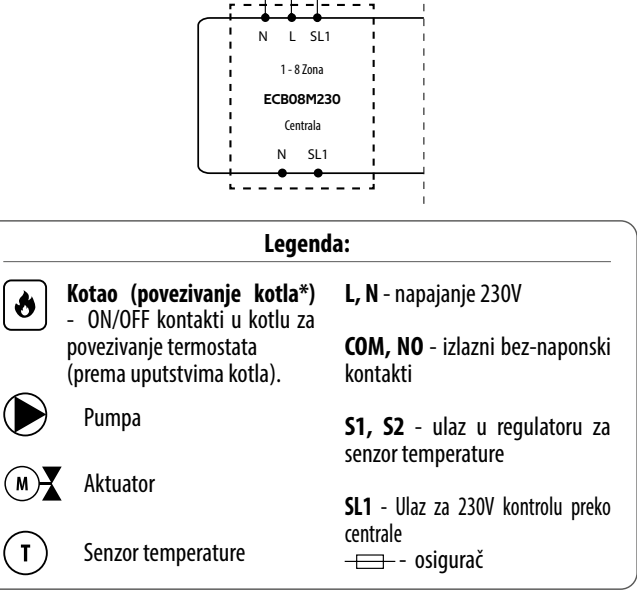

#### Opis LCD displeja + opis tipki щ all ≈ \* Ŷ °C H 1 1. Tipka "DOLE" 1. Ikona grejanja 2. Tipka "GORE" 2. Zaštita od smrzavania 3. Tipka "RESTART" Previsoka temperatura poda 3. Spajanje sa klaudom (Internetom) 4. Spajanje sa Wi-Fi 5. Jedinica temperature 6. 7. Aktualna / podešena temperatura u prostoriji

# Instalacija Wi-Fi regulatora u aplikaciji

Proverite da li je Vaš ruter blizu Vašeg telefona. Proverite da li imate vazu sa Internetom. To će omogućiti skraćivanje vremena povezivanja uređaja.

## KORAK 1 - PREUZMITE APLIKACIJU ENGO SMART

Skinite aplikaciju ENGO Smart sa Google Play ili Apple App Store i instalirajte na mobilnom uređaju.

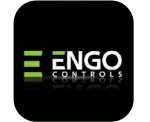

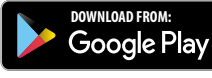

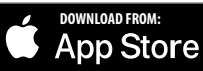

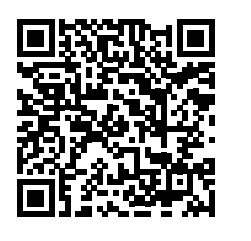

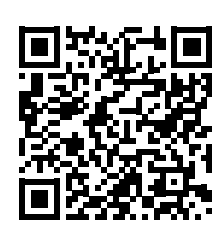

#### KORAK 2 - REGISTRUJTE NOVI KORISNIČKI NALOG

#### Za registraciju novog naloga pratite korake ispod:

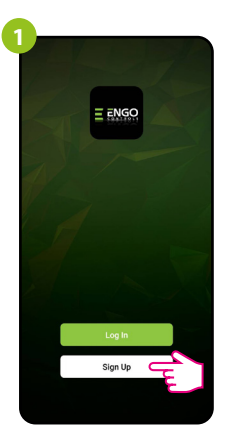

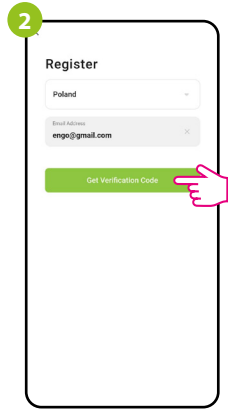

Kliknite "Registrujte se" da bi stvorili novi korisnički nalog.

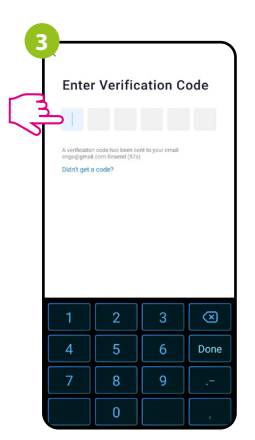

Unesite kod koji ste dobili u e-mail poruci. Pamtite da imate samo 60 sekundi za unošenje koda!

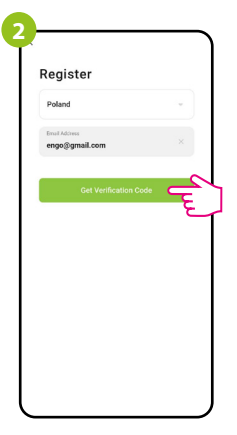

Navedite e-mail adresu na koju će Vam biti poslan kod za verifikaciju.

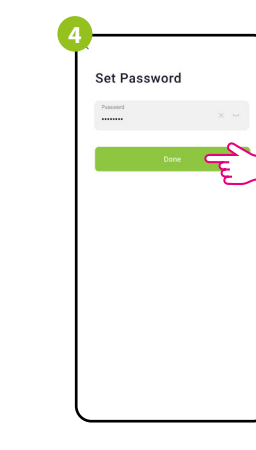

Dalje uneite šifru za prijavljivanje.

### KORAK 3 - POVEŽITE REGULATOR SA WI-FI

Nakon instalacije aplikacije i stvaranju korisničkog naloga:

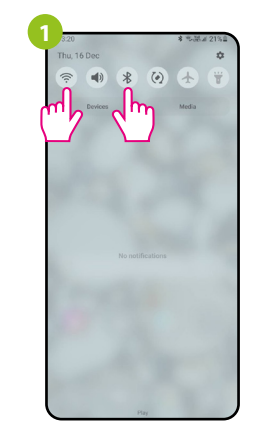

Uključite Wi-Fi i Bluetooth u mobilnom uređaju. Najbolje da se sada povežete sa Wi-Fi mrežom sa kojom želite da povežete termostat.

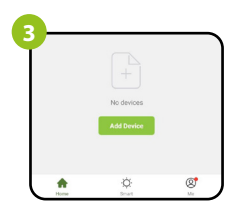

U aplikaciji birajte: "Dodaj uređaj".

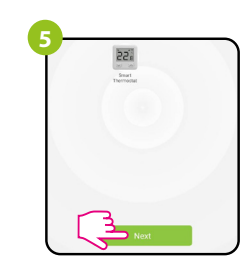

Nakon nalaženja termostata idite dalie.

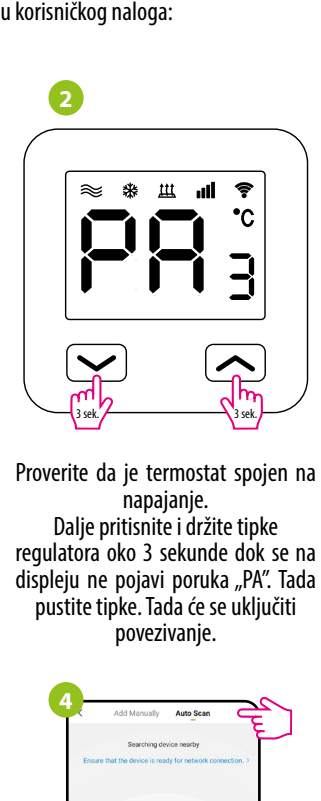

Dalje birajte: "Automatsko skeniranje".

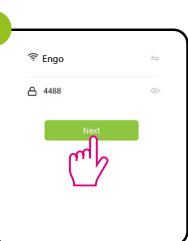

Odaberite Wi-Fi mrežu u koioi će raditi termostat i unesite šifru te mreže.

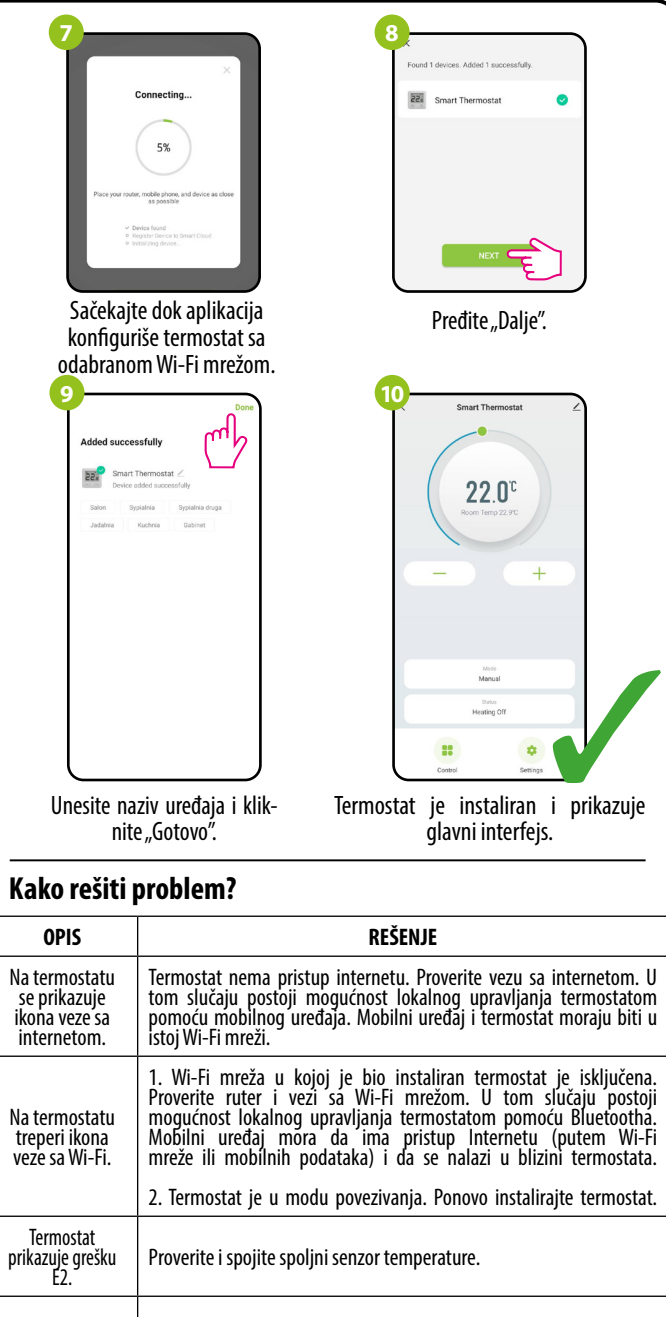

+

Termostatu je isključen displej. Proverite da li su ispravno spojeni kablovi ili da nije termostat isključen preko aplikacije.

## Vraćanje na fabričko podešavanje

Da bi vratili fabrička podešavanja termostata treba držati tipke  $\checkmark$  +  $\checkmark$  oko 8 sekundi. Pojaviće se poruka FA. Tada pustite tipke. Termostat se ponovno pokreće, vraća fabrička podešavanja i vraća se na glavni prikaz ekrana.